## **Google Chrome**

O Google Chrome utiliza as mesmas definições de conexão adotadas para o Windows. Ou seja, cabe aqui a mesma configuração que foi feita para o Internet Explorer. Se você quer fazer a alteração a partir do navegador da Google, clique no botão de "Ferramentas" e selecione "Configurações".

|                 |                  |        | \$ | ä      |
|-----------------|------------------|--------|----|--------|
| Nova guia       | Ctrl+T<br>Ctrl+N |        |    |        |
| Nova janela     |                  |        |    |        |
| Nova janela an  | Ctrl+Shift+N     |        |    |        |
| Favoritos       |                  |        |    |        |
| Editar          | Recortar         | Copiar | Co | lar    |
| Zoom            |                  | - 100% | +  |        |
| Salvar página o | :omo             |        | C  | trl+S  |
| Buscar          |                  |        | C  | trl+F  |
| Imprimir        |                  |        | C  | trl+ P |
| Ferramentas     |                  |        |    |        |
| Histórico       |                  |        | C  | trl+H  |
| Downloads       |                  |        | C  | trl+J  |
| Fazer login em  | Chrome           |        |    |        |
| Configurações   |                  |        |    |        |

Entre na guia "Configurações Avançadas" e na seção "Rede". Clique em "Alterar configurações de proxy".

| Configurações              | 5 9/49 8     |                                                                                            |  |  |
|----------------------------|--------------|--------------------------------------------------------------------------------------------|--|--|
| Pesquisar nas configura    | Conteúdo web | Tamanho da fonte: Médio   Personalizar fontes                                              |  |  |
| Básicas<br>Coisas pessoais |              | Configurações de idiomas e do corretor ortográfico                                         |  |  |
| Configurações avançadas    | Rede         | O Google Chrome está usando as configurações de proxy do sistema do seu computador para se |  |  |
| Extensões                  |              | conectar à rede.<br>Alterar configurações de proxy                                         |  |  |
|                            | Traduzir     | Sugerir a tradução das páginas que não estão em um idioma que eu conheça                   |  |  |
|                            | Downloads    | Local de download: C:WsersVAna Paula/Downloads Atterar                                     |  |  |
|                            |              | Perguntar onde salvar cada arquivo antes de fazer download                                 |  |  |

Agora, entre na aba "Conexões" e clique em "Configurações da LAN".

| Geral                                                                   | Sec                                         | urança                                          | Privacid                          | ade       | Conteúdo         |  |
|-------------------------------------------------------------------------|---------------------------------------------|-------------------------------------------------|-----------------------------------|-----------|------------------|--|
| Conexõe:                                                                | S                                           | Pro                                             | ogramas                           |           | Avançadas        |  |
| Para c<br>Intern                                                        | onfigurar<br>et, clique<br>de rede d        | uma conexã<br>em Configur<br>e conexão d        | o com a<br>ar,<br>iscada e de red | Cor       | nfigurar         |  |
|                                                                         |                                             |                                                 |                                   | Adic      | ionar            |  |
|                                                                         |                                             |                                                 |                                   | Adicion   | nar V <u>P</u> N |  |
|                                                                         |                                             |                                                 |                                   | Rem       | iover            |  |
| Escolha Config<br>servidor proxy                                        | urações s<br>para um                        | e precisar co<br>a conexão.                     | onfigurar um                      | Confi     | gurações         |  |
| <ul> <li>Nunca disc</li> <li>Discar sem</li> <li>Sempre disc</li> </ul> | ar uma co<br>pre que <u>r</u><br>scar a con | one <u>x</u> ão<br>jão houver u<br>jexão padrão | ma conexão de<br>)                | rede      |                  |  |
| Padrão atua                                                             | il: Nenl                                    | numa                                            |                                   | Defin     | ir padrão        |  |
| Configurações                                                           | da Rede I                                   | Local (LAN)                                     |                                   |           |                  |  |
| As configuraçõe<br>conexões disca<br>para configuraç                    | es de rede<br>das. Esco<br>;ões de co       | e local não se<br>Iha Configur<br>onexão disca  | e aplicam a<br>ações acima<br>da. | Configura | ações da LAN     |  |
|                                                                         |                                             |                                                 |                                   |           |                  |  |

Você pode marcar a caixa de seleção "Usar Script de configuração automática e deve inserir o endereço <u>http://10.1.0.10/wpad.pac</u>, conforme figura abaixo:

| C | onfigurações da F                                                                                                    | Rede Local (LAN)            | x     |  |  |  |  |  |
|---|----------------------------------------------------------------------------------------------------|-----------------------------|-------|--|--|--|--|--|
|   | Configuração automática<br>A configuração automática poderá substituir as configurações<br>manuais. Para usar as configurações manuais, desabilite a<br>configuração automática. |                             |       |  |  |  |  |  |
|   | 🔽 Usar script de configuração automática                                                                                                    |                             |       |  |  |  |  |  |
|   | Endereço                                                                                                    | http://10.1.0.10/wpad.pac   |       |  |  |  |  |  |
|   | - Servidor proxy -                                                                                                    |                             |       |  |  |  |  |  |
|   | Usar um servidor proxy para a rede local (estas configurações não se aplicam a conexões discadas ou VPN).                                                                        |                             |       |  |  |  |  |  |
|   | Endereço;                                                                                                    | 10.1.2.193 Porta: 3128 Avan | çadas |  |  |  |  |  |
|   | √Não usar servidor proxy para endereços locais                                                                                                    |                             |       |  |  |  |  |  |
|   |                                                                                                    |                             |       |  |  |  |  |  |

Feito isso, o proxy configurado passa a valer para Google Chrome